## Virtual E-poster Recording Guidelines For Poster Presentation

The presentation must be recorded in a video format (.mp4).

- Presentation should not exceed 5 minutes.
- You may record your presentation using any software of your choice.
- Choose a sound-proof environment before recording your presentation.
- Test your software/application for sound and volume settings and ensure they are in working condition.
- Make sure the complete you are recording within the prescribed time limit and check the audio-visual clarity of the same once recording in done.

For your convenience, we have provided instructions below on **how to record your presentation in Zoom**.

- 1. Download Zoom application, log in or create an account.
- 2. Once you are signed in, click on New Meeting

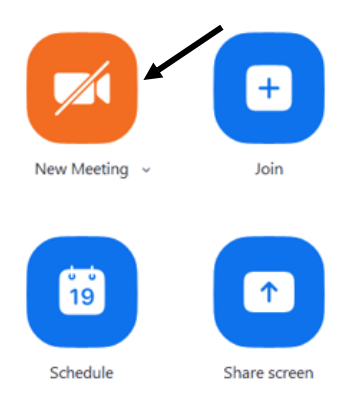

3. Click "Test Speaker and Microphone".

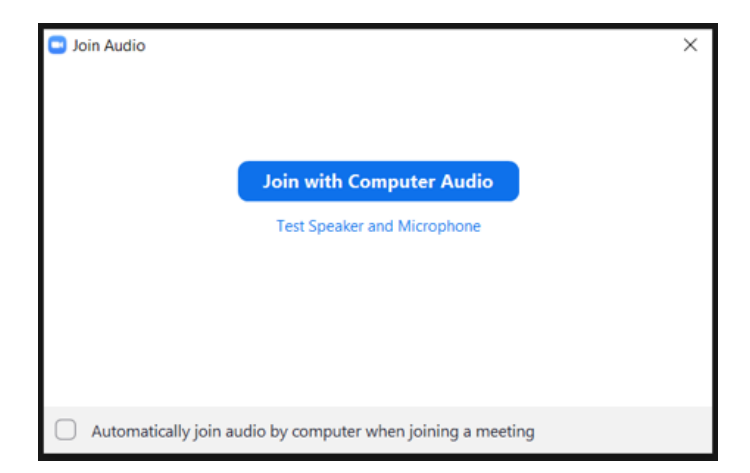

- 4. After confirming your speaker and microphone are working properly, click *"Join with Computer Audio"*.
- 5. This will open the zoom screen. Ensure that the video is off and re-check audio settings. The icons are present on the left-hand corner of the screen.
- 6. The lower end of the screen is the task bar. Click on share screen.
- 7. Ensure that your poster is present in pdf format. Select your e-poster and click "Share".

| Select a window or an application that you v | vant to share                           |                      |       |
|----------------------------------------------|-----------------------------------------|----------------------|-------|
|                                              | Basic Adv                               | anced Files          |       |
|                                              |                                         |                      |       |
| 8                                            | 1                                       | <b>a</b>             |       |
|                                              |                                         |                      |       |
| Screen                                       | Whiteboard                              | iPhone/iPad          |       |
|                                              |                                         |                      |       |
| owerPoint Presentation - Adobe 🔛             | Doc1 - Compatibility Hold Ctrl to selec | t multiple windows × |       |
| Share sound 👻 🗌 Optimize for vide            | eo clip                                 |                      | Share |

8. Once the PDF file is open, select "Full screen mode" in View. Hover over the "You are screen sharing" bar, select "More" and click on "Record".

| File Eatit Vere Sign Window Help<br>Home Rotate View →<br>Page Navigation →<br>Page Display →<br>Page Display →                                                                                                    | 순, 한 🗊 Q                                                                                                    | ? | ۵.<br>ک |  |  |
|----------------------------------------------------------------------------------------------------|----------------------------------------------------------------------------------------------------|---|---------|--|--|
| Home     Rotate View     →       Page Navigation     *       Page Display     *                                                                                                    | 🖉 🔁 🗊 😱                                                                                                    | 0 | æ.      |  |  |
| Page Navigation     ·     ·     ·     ·     ·     ·     ·     ·     ·     ·     ·     ·     ·     ·     ·     ·     ·     ·     ·     ·     ·     ·     ·     ·     ·     ·     ·     ·     ·     ·     ·     ·     ·     ·     ·     ·     ·     ·     ·     ·     ·     ·     ·     ·     ·     ·     ·     ·     ·     ·     ·     ·     ·     ·     ·     ·     ·     ·     ·     ·     ·     ·     ·     ·     ·     ·     ·     ·     ·     ·     ·     ·     ·     ·     ·     ·     ·     ·     ·     ·     ·     ·     ·     ·     ·     ·     ·     ·     ·     ·     ·     ·     ·     ·     ·     ·     ·     ·     ·     ·     ·     ·     ·     ·     ·     ·     ·     ·     ·     ·     ·     ·     ·     ·     ·     ·     ·     ·     ·     ·     ·     ·     ·     ·     ·     ·     ·     ·     ·     ·     ·     ·     ·     · <th>🖉 🔁 🗊 😱</th> <td>1</td> <td>d'</td> | 🖉 🔁 🗊 😱                                                                                                    | 1 | d'      |  |  |
| Page Display >                                                                                                    | inor changes are acceptable)                                                                                                    | 1 |         |  |  |
|                                                                                                    | inor changes are acceptable)                                                                                                    |   |         |  |  |
| Zoom Ile (Font size – 60pt) (should be same as abstract title) (m                                                                                                    | Abstract ID                                                                                                    |   |         |  |  |
| Tools thor(s) 1 (Font size – 45pt) (provide superscript <sup>1,2</sup> to corresponding aut<br>Affiliations(Font size – 30pt)                                                                                                    | thor affiliations)                                                                                                    |   |         |  |  |
| Show/Hide Methods & Objectives/ Case summary                                                                                                    |                                                                                                    |   |         |  |  |
| Display Theme   23.04" wide screen  Layout should always be in landscape orientation & recommended 1 slide.  Minimum font: 32pt Recommended font Types: Times New Roman                                                                                                    |                                                                                                    |   |         |  |  |
| Display Size     Ied font Types: Times     Ied font Types: Times     Embedded videos can only be displayed in the following formats:mov, .mp4, .mpe     Note: Upload your audio recording separately in mp4. format.                                                                                                    | ed font Types: Times  • Embedded videos can only be displayed in the following formats: .mov, .mp4, .mpeg.  • Note: Upload your audio recording separately in mp4, format.                                                                                                    |   |         |  |  |
| Read Mode Ctrl+H del. Once prepared, df. Format and dr. Format and dr. Format and dr. Provide case summary if the poster is a case report. Case summary must inv                                                                                                    | ed. Once prepared,<br>df. Format and<br>ed. Once prepared,<br>f. Format and<br>ed. Once prepared,<br>f. Format and<br>f. Format and<br>f. Format |   |         |  |  |
| Eull Screen Mode Ctrl+L and other investigative evaluations.                                                                                                    |                                                                                                    |   |         |  |  |
| Tracker                                                                                                    |                                                                                                    |   |         |  |  |
| Regd Out Loud                                                                                                    |                                                                                                    | 1 |         |  |  |
| Include figures/graphs or images with appropriate legends.<br>Embed all mathematical formulas and equations to images ( jpg, png)                                                                                                    |                                                                                                    |   |         |  |  |
| Conclusions References                                                                                                    | & Acknowledgements                                                                                                    |   |         |  |  |
| Minimum font: 32pt Recommended font Types: Times New Roman Thanks to whomever sho<br>Use bullet points. Avoid long sentences (if case report, provide patient progress and outcome) Reference A<br>Reference B<br>Reference C                                                                                                    | uld be acknowledged in this research.                                                                                                    |   |         |  |  |
| Conflict of Interest 10/20/2021 Manipal College of Pharmaceutical Sciences. Manipal Academy of Higher Educ                                                                                                    | ation                                                                                                    |   |         |  |  |

| Replace with<br>conference<br>logo                                                                                                    | start Video Security Participants Chat New Share<br>ze - 45pt) (proverse starting Chat New Share<br>Affiliations(Font size - 30pt)                                                                                                    | Annotate Apps                                                               | More e acceptable) Record Reactions                        | Alt+R            |
|----------------------------------------------------------------------------------------------------|----------------------------------------------------------------------------------------------------|-----------------------------------------------------------------------------|------------------------------------------------------------|------------------|
| Introduction                                                                                                    | Methods & Objectives/ Case sum                                                                                                    | mary                                                                        | Disable Annotation for Others                              |                  |
| This slide/poster size is 40.97" x 23.04" wide screen (16:9 aspect ratio)                                                                                                    | Layout should always be in landscape orientation & recore Minimum font: 32pt Recommended font Types: Times Net Minimum font: 32pt Recommended font Types: Times Net Minimum font: 32pt Recommended font Types: 32pt Recommended font Types: 32pt R | mended 1 slide.<br>/ Roman                                                  | Hide Names of Annotators<br>Hide Floating Meeting Controls | Ctrl+Alt+Shift+H |
| Minimum fort: 32pt Recommended font Types: Times<br>New Roman     Only single slide page can be used. Once prepared,<br>Only single slide page can be used. Once prepared,<br>Save PowerPoint as .pptx to ensure all your embedded images included and convert to |                                                                                                    |                                                                             | Share sound<br>Optimize for video clip                     |                  |
| the ppt should be converted to pdf. Format and<br>submitted.<br>• Use bullet points. Avoid long sentences                                                                                                    |                                                                                                    | Meeting Info<br>End                                                         | Alt+Q                                                      |                  |
| Results                                                                                                    |                                                                                                    |                                                                             |                                                            |                  |
| This PowerPoint template produces a 40.97" X 23.04" (16:<br>Include figures/graphs or images with appropriate legends.<br>Embed all mathematical formulas and equations to images                                                                                 | ) aspect ratio) wide screen presentation poster.<br>(.jpgpng)                                                                                                    |                                                                             |                                                            |                  |
| Conclusions                                                                                                    |                                                                                                    | References & Ac                                                             | knowledgements                                             |                  |
| Minimum font: 32pt Recommended font Types: Times New<br>Use bullet points. Avoid long sentences<br>(If case report, provide patient progress and outcome)<br>Conflict of Interest                                                                                 | / Roman                                                                                                    | Thanks to whomever should be a<br>Reference A<br>Reference B<br>Reference C | icknowledged in this research.                             |                  |
| 10/20/2021                                                                                                    | Manipal College of Pharmaceutical Sciences Mani                                                                                                    | al Academy of Higher Education                                              |                                                            |                  |

9. When you have completed recording your presentation, hover over the "You are screen sharing" green bar to view the task bar. Click "More" and then select "Stop Recording". This will stop the recording.

| Replace with<br>conference<br>logo                                                                                                    | Start Video Security Participants Chat New Share<br>ze - 45pt) (proverse sharing of the security Affiliations(Font size - 30pt)                                                                                                    | ال کې ژع<br>Pause Share Annotate Apps<br>Share ponding author                                            | More e acceptable) Pause Recording Stop Recording                                           | Alt+P<br>Alt+R   |
|----------------------------------------------------------------------------------------------------|----------------------------------------------------------------------------------------------------|----------------------------------------------------------------------------------------------------|---------------------------------------------------------------------------------------------|------------------|
| Introduction                                                                                                    | Methods & Objectives/ Case sum                                                                                                    | mary                                                                                                    | Reactions                                                                                   |                  |
| <ul> <li>This slide/poster size is 40.97" x 23.04" wide screen<br/>(16:9 aspect ratio)</li> <li>Minimum font: 32pt Recommended font Types: Times<br/>New Roman</li> </ul>          | Layout should always be in landscape orientation & recor<br>Minimum font: 32pt Recommended font Types: Times Ne<br>Embedded videos can only be displayed in the following f<br>Note: Upload your audio recording separately in                                                                        | mended 1 slide.<br>Roman<br>rmats: .mov, .mp4, .mpeg.<br><b>mp4. format.</b>                             | Disable Annotation for Others<br>Hide Names of Annotators<br>Hide Floating Meeting Controls | Ctrl+Alt+Shift+H |
| <ul> <li>Only single slide page can be used. Once prepared,<br/>the ppt should be converted to pdf. Format and</li> </ul>                                                          | <ul> <li>Only single slide page can be used. Once prepared,<br/>the pot should be converted to pdf. Format and</li> <li>Save PowerPoint as .pptx to ensure all your embedded images included and convert to provide case summary if the poster is a case report. Case summary must include</li> </ul> |                                                                                                    |                                                                                             |                  |
| submitted. and other investigative evaluations.  Use bullet points. Avoid long sentences                                                                                           |                                                                                                    | Meeting Info<br>End                                                                                      | Alt+Q                                                                                       |                  |
| Results                                                                                                    | '                                                                                                    |                                                                                                    |                                                                                             |                  |
| This PowerPoint template produces a 40.97" X 23.04" (16:9<br>Include figures/graphs or images with appropriate legends.<br>Embed all mathematical formulas and equations to images | aspect ratio) wide screen presentation poster.<br>(jpgpng)                                                                                                    | Poforoncor & A                                                                                           | sknowledgements                                                                             |                  |
| CONClusions<br>Minimum font: 32nt Recommended font Types: Times New                                                                                                    | Roman                                                                                                    | References & Al                                                                                          | knowledgements                                                                              |                  |
| Use builte points. Avoid long sentences<br>(If case report, provide patient progress and outcome)<br>Conflict of Interest                                                          |                                                                                                    | Thanks to whomever should be acknowledged in this research.<br>Reference A<br>Reference B<br>Reference C |                                                                                             |                  |
| 10/20/2021                                                                                                    | Manipal College of Pharmaceutical Sciences, Manij                                                                                                    | <br>pal Academy of Higher Education                                                                      |                                                                                             |                  |

10. Stop **"Share screen"**. End the meeting and close the application to convert the recording to an .mp4 file. The application will automatically perform the function.

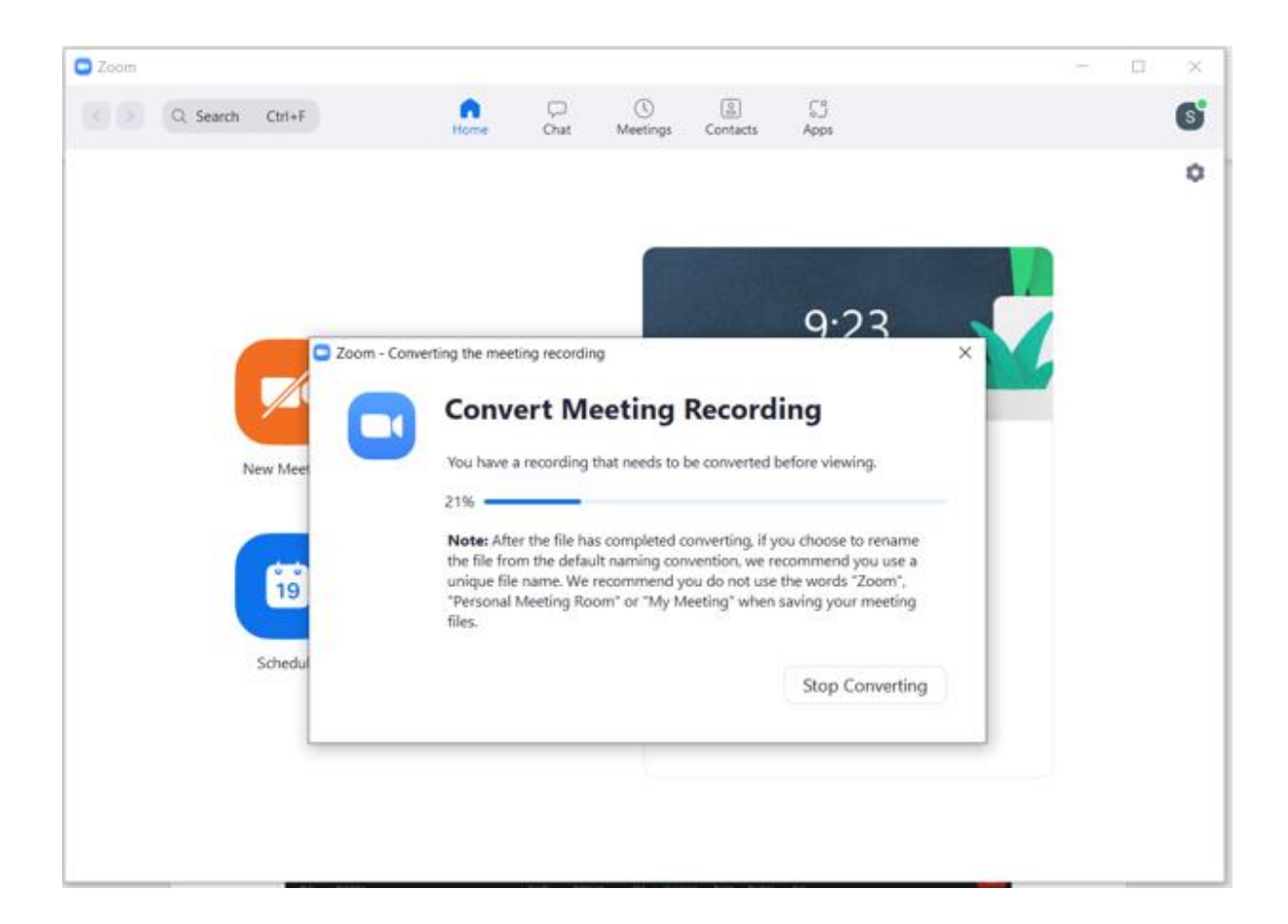

Save your .mp4 file and submit at <a href="mailto:scientific.cns@manipal.edu">scientific.cns@manipal.edu</a>

Also include the following subject line in the mail: "xxx – Presentation for CNSCON-2021" Where, xxx is the allotted Abstract ID.